## Sådan ruller i MFK-IT Opdateret 03-10-2022 14:03:13

DynoBook A40-K (2.30) sidst revideret 03-10-2022 14:03:13) (Tilbage)

Bemræk: Kan pt. IKKE rulles via indbygget lanstik – men udelukkende via dock

## Første gang:

- 1. Tilgå opstartsmenu (tryk "F12" ved opstart)
- 2. Tilgå "Enter Setup"
- 3. Kig under "Main" bios version skal være 2.30 eller bedre
- 4. Under " security", "secure boot" disables
- Under boot -> Lan -> Prriority 1 -> PXE IP4 (VIGTIGT: Denne liste udvides dynamisk så der kommer en Lan2 når man tilknytter dock – denne skal sættes til at bruge IPv4 ligeledes)
- 6. F10 (save and exit)

## Efterfølgende

- 1. Slet PC i både ZEN og AD
- 2. Vælg F12 ved opstart
- 3. Vælg "LAN: PXE IP4 ......" / "LAN1: PXE IP4 ......" (bemærk teksten her afhænger hvad du ruller via
- 4. Efter endt rulning log ind som Mfktest og kør Zen pakken " MeldPcIFDEgrp"